## INSTALLAZIONE IN VISTA

E' necessario accertarsi delle impostazioni dell'Account Amministratore. Accedere alla seguente finestra di Dialogo "Modifica dell'account utente" dal Pannello di controllo - Account utente

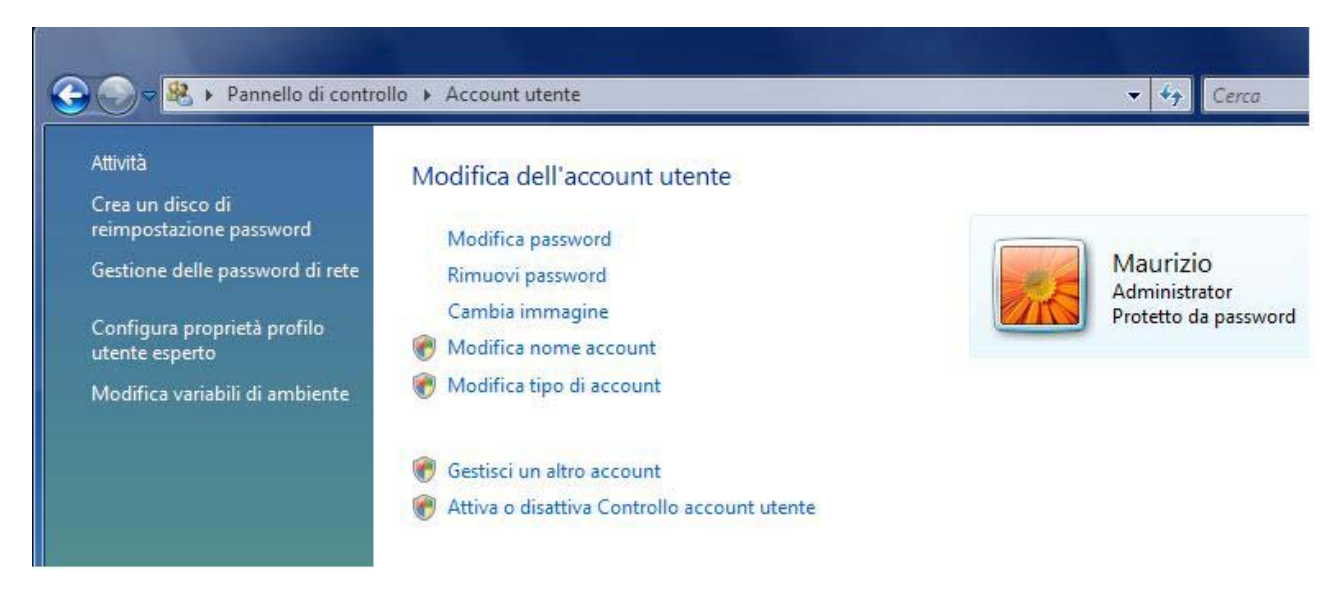

Selezionare l'ultima voce "Attiva o disattiva Controllo account utente" Nella seguente finestra disabilitare la casella fino ad avvenuta installazione e attivazione del programma.

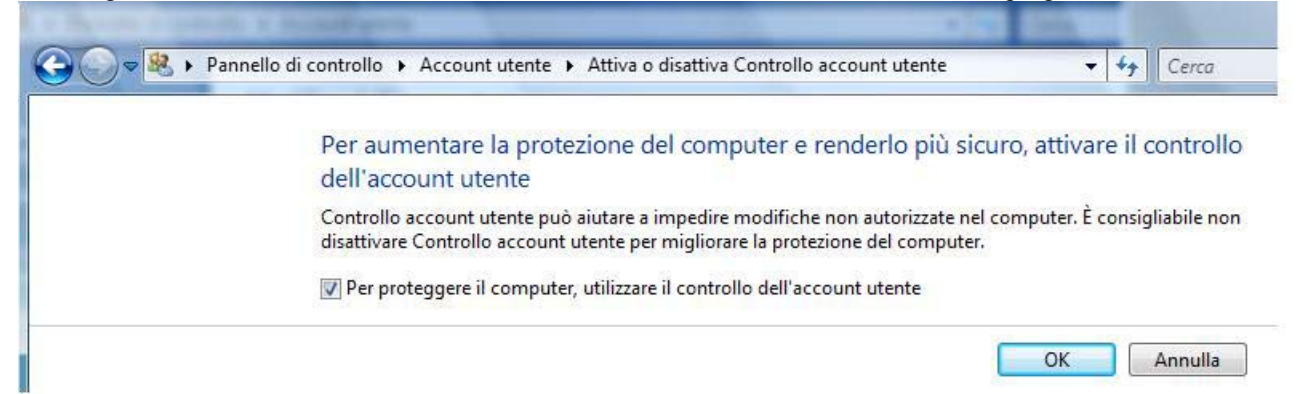